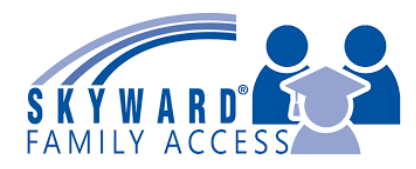

Skyward Family Access:

**Student Transportation** 

# **Need an Account? Skyward Family Access Resources**

Please see our Skyward Family Access website for more information on how to login and use your Skyward Family Access Account. <u>https://www.sbac.edu/familyaccess</u>. It is recommended that you complete this process in the Desktop version of Skyward on a computer or a tablet (using a browser) and not the app on a phone.

### Login to Skyward

When you login to Skyward, there will be a message on the main page (the wall) from the district with a link to the form. Click the link to complete the form. If you do not see the message, choose **Online Forms** from the menu on the left. If you have multiple students in the system, please complete a form for each student.

Family Access

| Ś | K | Ý | W | A | R | D° | - | All | Students 💌 |  |
|---|---|---|---|---|---|----|---|-----|------------|--|
|   |   |   |   |   |   |    |   |     |            |  |

| Home                 |                                                                                                    |
|----------------------|----------------------------------------------------------------------------------------------------|
| New Student          | An Online Form is now available to fill out                                                                                                    |
| Online<br>Enrollment | URGENT MESSAGE FROM THE DISTRICT OFFICE - ACTION REQUIRED<br>Families, please complete this form to indicate your student's method of transportation for                          |
| Online Forms         | the 2025-2026 school year.<br>** IMPORTANT **                                                                                                    |
| Calendar             | This form is REQUIRED for any student who needs school bus transportation. Submit by July 18th to guarantee a route for your student if they are eligible for bus transportation. |
| Gradebook            | Fill out Online Form for Student Name                                                                                                    |

## **Complete the Form**

When you click the form, it will take you to the **Online Forms** tab, Click **Next** to start the Student Transportation Form.

| ŚŔŸWARD°                | Student Name                                                                                                    | 📑 😏 🚹 District Links                                |
|-------------------------|----------------------------------------------------------------------------------------------------|-----------------------------------------------------|
|                         | Required Student Transportation Form                                                                                                    |                                                     |
| Home                    | Student (School Name)                                                                                                    |                                                     |
| New Student<br>Online   | District Message                                                                                                    | District Message                                    |
| Enrollment              | Use this form to indicate your student's transportation plans for the 2025-2026 school year. If you need school bus                                                                                                    | 1. Student Transportation Form                      |
| Online Forms            | first day of school on August 11, 2025.                                                                                                    | 2. Complete Required Student<br>Transportation Form |
| Calendar                | To complete this form, please select "Next" and ADD a new form. You will then select "Step 1" to open the form, followed by "Step 2" to complete the form. Make sure to select "Submit Required Student Transportation Form" when done. | Next                                                |
| Gradebook<br>Attendance |                                                                                                    | Close and Finish Later                              |

#### Step 1: Click Add to fill out the form.

| Home                  | Student (School Nam | ie)              |                 |        |          |                  |                                                     |
|-----------------------|---------------------|------------------|-----------------|--------|----------|------------------|-----------------------------------------------------|
| New Student<br>Online | Step 1. Student Tra | District Message |                 |        |          |                  |                                                     |
| Enrollment            |                     |                  |                 |        | K 3      | View Full Screen | 1. Student Transportation Form                      |
| Online Forms          | Date Created 🗸      | Time Created     | Biker/Walker AM | Bus AM | Pare     | Add              | 2. Complete Required Student<br>Transportation Form |
| Calendar              | 05/07/2024          | 1:57 am          | No              | No     | <b>^</b> | Edit             |                                                     |
| Gradebook             |                     |                  |                 |        |          |                  | Close and Finish Later                              |

24.

| he View Full Scro<br>New Student | een option will make the form easier to view and complete.   Step 1. Student Transportation Form (Required) |                                                                                                    |                                             |  |  |  |  |  |
|----------------------------------|----------------------------------------------------------------------------------------------------|----------------------------------------------------------------------------------------------------|---------------------------------------------|--|--|--|--|--|
| Enrollment                       |                                                                                                    |                                                                                                    | View Full Screen                            |  |  |  |  |  |
| Online Forms                     | Name:                                                                                                    | Gender: Male Grade/Grad Yr: P3/203                                                                                       | 39 Save and                                 |  |  |  |  |  |
| Calendar                         |                                                                                                    | Other ID:                                                                                                    | Print<br>Back                               |  |  |  |  |  |
| Gradebook                        | Alachua Cou                                                                                                 | nty                                                                                                    |                                             |  |  |  |  |  |
| Attendance                       | Public Scho                                                                                                 |                                                                                                    | Student Transport<br>*Required*             |  |  |  |  |  |
| Student Info                     |                                                                                                    |                                                                                                    |                                             |  |  |  |  |  |
| Busing                           | This is a required form if your stu                                                                         | dent needs a school bus for transportation to or from                                                                    | school.                                     |  |  |  |  |  |
| Schedule                         | If you are requesting bus transpo<br>student's eligibility and, if eligible,                                | rtation, submit the form no later than <b>July 18 to ens</b><br>. assign them to a bus route in time for the first day o | sure the district's Transport:<br>f school. |  |  |  |  |  |

Please read the directions and then indicate your student's method of transportation to and from school. Once you have signed (typed your name) and dated the form, click the **Complete Step 1 and move to Step 2** button at the top.

| (                                                                                                    | Complete Step 1 Only                                                                         | Complete Step 1 and move to Step 2                      |        |
|----------------------------------------------------------------------------------------------------|----------------------------------------------------------------------------------------------|---------------------------------------------------------|--------|
| Name: Last, Fir                                                                                                    | rst Gender: Male Grade                                                                       | e/Grad Yr: P3/2039 Other ID:                            |        |
| Alachua County<br>Public Schools                                                                                        | Stu                                                                                          | udent Transportation<br>*Required*                      |        |
| This is a required form if your student needs a school                                                                  | bus for transportation to or from school.                                                    |                                                         |        |
| If you are requesting bus transportation, submit the for<br>student's eligibility and, if eligible, assign them to a bu | orm no later than <b>July 18 to ensure</b> th<br>us route in time for the first day of schoo | e district's Transportation Department can confin<br>I. | m your |
| Submit Form                                                                                                    |                                                                                              |                                                         |        |

#### Step 2: Click the button at the bottom of the screen to submit the form.

| 11                    | Required Student Transportation Form                                                                                                    |                                                               |  |
|-----------------------|----------------------------------------------------------------------------------------------------|---------------------------------------------------------------|--|
| Home                  | Print                                                                                                    |                                                               |  |
| New Student<br>Online | Step 2. Complete Required Student Transportation Form (Required)                                                                                                    | District Message                                              |  |
| Enrollment            | By completing Required Student Transportation Form, you are confirming that the Steps below have been finished.<br>Are you sure you want to complete Required Student Transportation Form for ? | 1. Student Transportation Form<br>Completed 05/21/2025 8:18am |  |
| Online Forms          | Review Required Student Transportation Form Steps                                                                                                    | 2. Complete Required Student<br>Transportation Form           |  |
| Calendar              | Step 1) Student Transportation Form Completed 05/21/2025 8:18am                                                                                                    |                                                               |  |
| Gradebook             | Guardian Name: Guardian Address:                                                                                                    | Previous Step Next Step                                       |  |
| Attendance            | GAINESVILLE, FL 32608                                                                                                    | Close and Finish Later                                        |  |
| Student Info          | Submit Required Student<br>Transportation Form                                                                                                    |                                                               |  |
| Rusing                |                                                                                                    |                                                               |  |

#### A confirmation will appear to show that the form has been submitted.

| Home                                | STUDENT (SCHOOL NAME)                                                                                                    |
|-------------------------------------|----------------------------------------------------------------------------------------------------|
| New Student<br>Online<br>Enrollment | Required Student Transportation Form was successfully completed and submitted to the district for Student on Wed May 21, 2025 8:19am by Parent Name. |
| Online Forms                        | Mark Required Student Transportation Form as not completed and make changes                                                                          |
| Calendar                            |                                                                                                    |